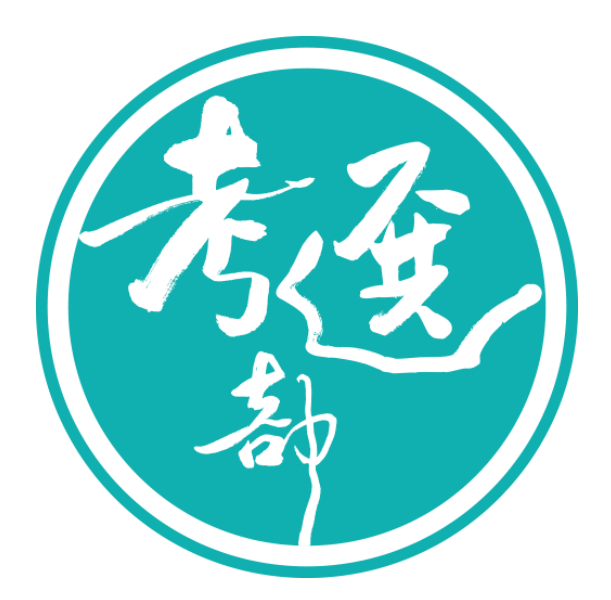

# 【線上退費操作手冊】

# 主辦單位:考選部編製日期:112年2月

| 1.           | <mark>第</mark> 壹                                             | 章    | 【注意                    | 事項】          | •••••                                 | ••••• |                                         | 2  |
|--------------|--------------------------------------------------------------|------|------------------------|--------------|---------------------------------------|-------|-----------------------------------------|----|
| 2.           | 第貳                                                           | 章    | 【線上                    | 申請開          | 放期限】                                  |       |                                         | 3  |
| 3.           | 第參                                                           | 章    | 【線上:                   | 退費操          | 作說明】                                  |       |                                         | 4  |
| 3.1.         | 申                                                            | '請   |                        | •••••        | •••••                                 | ••••  |                                         | 4  |
| 3.           | 1.1.                                                         | 進入   | 網路報                    | 名系約          | Ŕ                                     |       |                                         | 4  |
| 3.           | 1.2.                                                         | 會員   | 登入                     |              | •••••                                 |       |                                         | 6  |
| 3.           | 1.3.                                                         | 進入   | 申請頁                    | 面,遗          | 医挥申请                                  | 退     | 費之考試類科                                  | 7  |
| 3.           | 1.4.                                                         | 輸入   | 申請資                    | *料           | •••••                                 |       |                                         | 8  |
| 3.           | 1.5.                                                         | 送出   | <b>申請,</b>             | 完成道          | 通知                                    |       |                                         | 9  |
| 2 2          | 1. Au                                                        | 1+ 4 | 山田大山                   |              |                                       |       |                                         | 10 |
| <b>3.</b> 2. | )<br>()<br>()<br>()<br>()<br>()<br>()<br>()<br>()<br>()<br>( | 被惡   | <b>未当</b> 的<br>本       | 』            | ····································· | ••••  | ••••••••••••••••••••••••••••••••••••••• |    |
| ).<br>2      | 2.1.<br>2.2                                                  | 進八   | <b>上</b> 直间邻<br>111.能工 | 宝 坛 山        | 『重॥<br>L 能                            |       |                                         | 10 |
| 5.           | 2.2.                                                         | 処日   | E爪怎么                   | <b>奋</b> 彻 巾 | 人恐                                    | ••••• |                                         | 10 |
| 3.3.         | 退                                                            | 費失   | ミ敗                     | •••••        | •••••                                 | ••••  |                                         |    |
| 4.           | <mark>第肆</mark>                                              | 章    | 【如何製                   | 作上作          | 專電子圖                                  | 檔     | ]                                       | 13 |
| 4.1.         | 使                                                            | 用螢   | <b>资幕列</b> 印           | 功能(          | 適用 PD                                 | F     | 、WORD 檔) 撷取所需資料                         |    |
| 5.           | 第伍                                                           | 章    | 【補充                    | 說明】          | •••••                                 | ••••  |                                         | 19 |
| 5.1.         | 使                                                            | 用國   | ]考 AP                  | P通行          | 碼                                     | ••••  |                                         |    |
| 5.2.         | 退                                                            | 費申   | 1請書下                   | 載(採          | 紙本申訪                                  | 青)    | ]                                       | 22 |

# 1. 第壹章 【注意事項】

- 應考人得依據「考選部各項考試規費退費作業要點」,向考選部提出各項國家 考試規費退費。
- 申請方式有「線上申請」與「紙本申請」2種方式。
  - 線上申請:須配合各考試線上申請之開放時間,登入國家考試網路報名資 訊系統,點選「線上退費」功能,進行申請。
  - 紙本申請:至考選部全球資訊網「首頁 > 應考人專區 > 考試資訊 >申請 表單下載」,下載「各項考試報名費退費申請書」,填妥後函寄至考選部。
- 採「線上申請」須符合要項
  - 1. 須符合退費規定。
  - 2. 須為國家考試網路報名資訊系統會員。
  - 3. 須於網路報名線上申請退費之開放期限內辦理申請。
  - 4. 各考試僅提供一次申請。
  - 須上傳「金融機構帳戶」、「退費事由證明文件」等電子圖檔,並符合下列 格式要求:(1)檔案格式:JPG;(2)檔案大小:每筆申請採總量計算,以 10MB為上限;(3)所上傳申請文件內容須清晰明確。
  - 6. 預設採匯款方式退費,退款帳號限申請人本人帳號。
  - 7. 確認送出後,即不能再修改或刪除。

# 2. 第貳章 【線上申請開放期限】

線上申請退費事由與開放期間:

- 報名期間至報名結束後 30 日內
  - ✓ 提供溢繳費用(1.繳交考試規費後,於報名期限內自行取消報名;2.其他溢 繳案件)應考人提出申請。
- 符合下列條件者於考試前後15日內提出申請
  - ✓ 遇天然災害經證明為受災戶,或交通中斷或搭乘之公共交通工具因故停駛 或遲延三十五分鐘以上,或兵役徵集或點閱(教育)召集,致全程無法參 加考試。
  - ✓ 其他因應緊急危難並經本部公布認可退費之情形。
  - 經醫師診斷本人傷病或因病住院或分娩;本人訂(結)婚或三親等內親屬 喪葬;或其他因不可抗力且無法歸責於應考人之重大事故,並經考選部 審核認可;符合上述情形之一,致全程無法參加考試。
- 符合下列條件者於考試延期公告之次日起 15 日內提出申請
  - ✓ 考試因颱風、地震、水災、傳染病等原因延期舉行,致全程無法參加考 試。

# 3. 第參章 【線上退費操作說明】

3.1.申請

## 3.1.1. 進入網路報名資訊系統

#### 【操作說明】

 請進入國家考試網路報名資訊系統網址:(https://register.moex.gov.tw)或 (https://register.moex2.nat.gov.tw),點選『網路報名線上申請』。

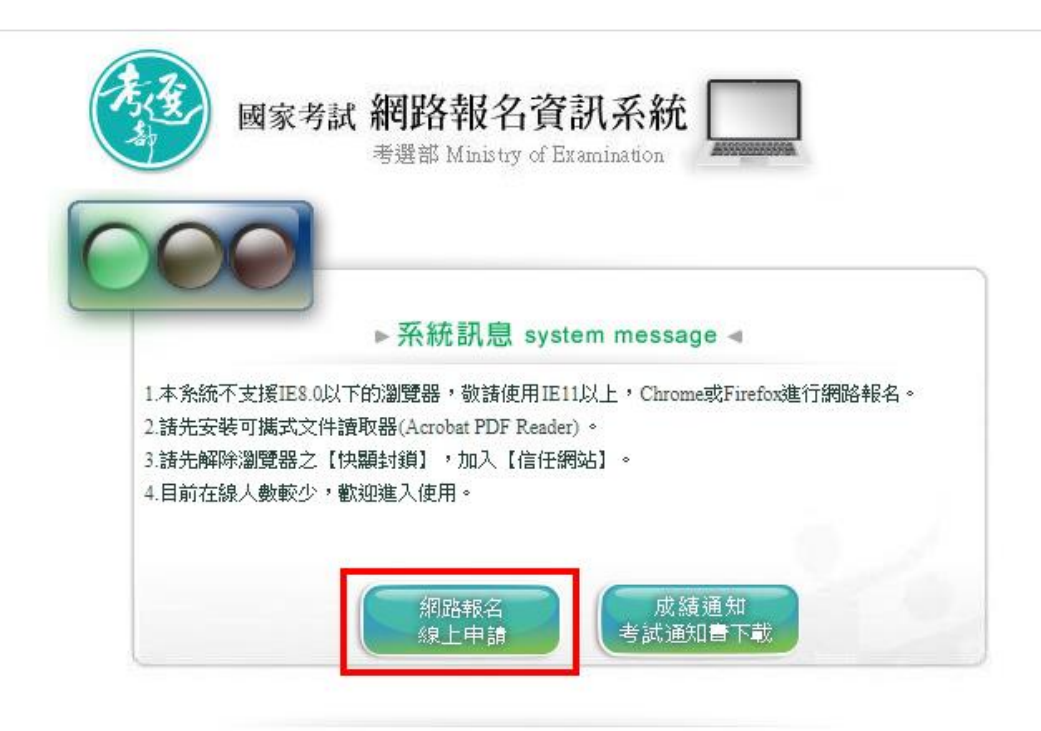

★考選部推出國家考試APP行動化服務,歡迎應考人下載使用,請點選國家考試APP 及國家考試APP重要說明以了解更多資訊。 ※請先確認網路連線正常,若EE還是無法使用,請改用Chrome或Firefox其他瀏覽器開啟。

## 2. 於首頁點選『線上退費』。

| ④ 首頁 ⑦ 網站指引 ■ ENGLISH                                        | 集體報名學校承辦人作業                                   | 查驗學歷承辦人作業                                 | 2023/02/07 17:59:20 |
|--------------------------------------------------------------|-----------------------------------------------|-------------------------------------------|---------------------|
| 國家考試 網路報名資訊系統                                                |                                               |                                           |                     |
| 忘記密碼 我要報名 專技法                                                | 使免科目申請                                        | ▶會員專區                                     |                     |
| 考試法規   應考資格審護釋例   <b>常見問答集</b>   新會員註冊   學歷查驗學校查詢   線上退費   翻 | 【區查詢   考試通知書下載                                | 試題疑義申請   成績通知   申                         | ■請禎查成績 │ 申請閱覽試卷     |
|                                                              |                                               |                                           |                     |
|                                                              |                                               |                                           |                     |
| 考試項目                                                         |                                               |                                           | 1 報名狀態齊鉤            |
| ************************************                         |                                               | 据名日期                                      | ■ 列印繳款單             |
| 107年公務人員特種考試一般警察人員考試、107年公務人員特種考試警察人員考試及107年特種考試交通事業         | <u>鐵路人員考</u> 10                               | 80301 00:00 ~ 1190712 17:00               | ▶ 下載報名書表            |
| <u>試</u><br>100年不動產經纪人考試                                     | 10                                            | 80525 08:00 ~ 1121223 17:00               |                     |
| 106年第一次專門戰藥及技術人員高等考試牙醫師考試分試考試、藥師、醫事放射師、助產師、物理治療師、            | <u>載能治療師、</u> 10                              | 90805 08:00 ~ 1121203 17:00               | 國家考試APP             |
| <u>呼吸治療師、獣蟹師考試</u><br>111年純種考試交通事業機路人員考試                     | 11                                            | 11130 08:00 ~ 1121201 17:00               |                     |
| 事 古 人 昌 郊 公 利 日 乃 全 郊 利 日 6 試                                |                                               |                                           |                     |
| 寺议八员即刀竹口次王即竹口无政                                              |                                               |                                           |                     |
| 考試等級                                                         |                                               | 類科                                        |                     |
| 大地工程技師分階段考試第一階段免試或實務經歷及專業研習審查(減免)申請                          |                                               | 大地工程                                      | 2                   |
|                                                              |                                               | 律師                                        |                     |
| <u>自己回了安这份日本无平</u> 藏<br>社會工作師 - 專技科目減免申請                     |                                               | 「日本の日本の日本の日本の日本の日本の日本の日本の日本の日本の日本の日本の日本の日 | ê帀                  |
|                                                              | 中語 合言重原 両                                     | ₹APP                                      |                     |
|                                                              |                                               |                                           |                     |
| 考攝部 地址:台北市文山區試院路1-<br>2006 Ministry of Examination R.O       | 1號 總機:(02)22369188<br>C. All rights reserved. |                                           |                     |
| 若您使用之區域網路經防火牆,需請您的                                           | 系統管理員開啟https服務                                |                                           |                     |
| 建讓使用止11或以上版本瀏覽器,最佳瀏覽解析;<br>本網站資料歡迎朋友連結使用。引用時,講註明資料來源,並請確     | 貫為1024x768,目前線上♪<br>『保資料之完整(包括本項宣∂            | 、數:4人<br>示在內), 不得任意增刪。                    |                     |
| 1                                                            | <u></u>                                       |                                           |                     |
| V                                                            | by VISA                                       | 選部                                        |                     |
| 無障礙設計說明  隱私權政策  資訊安全政策                                       | VISA 🍇 👔 🛄 🛄                                  | S. LAND                                   |                     |
|                                                              |                                               |                                           |                     |

 會員請點選『我要申請線上退費』,如非會員或會員但未在線上申請開放期限內,請自行下 載退費申請書以紙本提出申請。

>><u>首頁</u>

申請線上退費

| 您好,                                                                                          |
|----------------------------------------------------------------------------------------------|
| 會員請點擊 我要申請線上退費 進行申請,請您備妥金融帳戶、退費事由證明文件等電子圖檔上傳。                                                |
| 若您非會員或未於線上退費期限內申請,但符合 <u>考選部各項考試規費退費作業要點</u> 所列申請事由,請點選 <u>退費申請書</u> 下載,並備齊相關文件寄<br>至本部辦理退費。 |

## 3.1.2. 會員登入

## 【操作說明】

登入網路報名資訊系統,若已經登入系統,則跳至 3.1.3.。

| ◎ 首頁 ⑦ 網站指引 ③ ENGLISH        |                                                                                                    |                      | 集體報:                                | 名學校承辦人作業                           | 查驗學歷承辦人作業                         | 2022/12/09 18:55:51 |  |  |  |
|------------------------------|----------------------------------------------------------------------------------------------------|----------------------|-------------------------------------|------------------------------------|-----------------------------------|---------------------|--|--|--|
| 國家考試 網路                      | 路報名資訊系統<br>翻 Ministry of Examination                                                                                                    |                      |                                     |                                    |                                   |                     |  |  |  |
|                              | - 忘記密碼                                                                                                    | ▶我要報名                | ▶ 專技滅免科目申請                          | F - 1                              | 國專員會                              |                     |  |  |  |
| 考試法規 應考資格報                   | 審護釋例   <mark>常見問答集</mark>   新會員註                                                                                                    | 日田   學歷查驗學校查詢        | 』│申請線上退費 │試區查詢│ ≒                   | 考試通知書下載   試                        | 題疑義申請   成績通知                      | 申請複查成績   申請閱覽試卷     |  |  |  |
|                              | > 首頁> 會員専區                                                                                                    |                      |                                     |                                    |                                   |                     |  |  |  |
| 省人                           | 登入                                                                                                    |                      |                                     |                                    |                                   |                     |  |  |  |
|                              |                                                                                                    | 使                    | 明密碼登入/使用自然人憑證登入                     | (使用條件與時機部                          | 胡 <u>PDF,Word</u> )               |                     |  |  |  |
|                              | 您已是本系統會員,請輸入密码                                                                                                    | 碼,以登入國家考試帳戶          | ž.                                  |                                    |                                   |                     |  |  |  |
| 忘記密碼                         |                                                                                                    | 身分證字號                | 請輸入 ×                               | * 第一碼英文字母》<br>* 非本網站會員或未           | 頁大寫。<br>卡曾報名者,請先 <mark>註冊新</mark> | <u>會員</u> 。 您亦可直接點選 |  |  |  |
| 匯入自然人憑證                      |                                                                                                    |                      |                                     | <u>&lt;我要報名&gt;</u> 或 <u>&lt;專</u> | <u> 技減免科目申請≥</u> ,報名              | 及申請成功後,將自動登錄為系統會員。  |  |  |  |
| 下載報名書表                       |                                                                                                    | 請輸入密碼                |                                     | □顧示密碼                              |                                   |                     |  |  |  |
| 報名狀態查詢                       |                                                                                                    | 或                    |                                     |                                    |                                   |                     |  |  |  |
| <u>新智見註冊</u><br>再は調魚科日田落狀起音論 | 請                                                                                                    | 輸入國考APP通行碼           |                                     | □顧示國考APP通                          | 目行碼                               |                     |  |  |  |
| <u> </u>                     |                                                                                                    | 填寫右方圖片<br>所顯示的文字     | 請輸入                                 | 4 K 9 6<br><sup>重新產牛團</sup>        | <b>▲</b> ୬<br>∺文字                 |                     |  |  |  |
|                              |                                                                                                    |                      | 登入 忘記密                              | <u>碼 需要協助嗎?</u>                    |                                   |                     |  |  |  |
|                              |                                                                                                    |                      |                                     |                                    |                                   |                     |  |  |  |
|                              |                                                                                                    |                      |                                     |                                    |                                   |                     |  |  |  |
|                              |                                                                                                    |                      |                                     |                                    |                                   |                     |  |  |  |
|                              |                                                                                                    | 忘記密碼 - 我要報名          | ▶ 專技減免科目申請 ▶ 會員                     | 員専區 ▶ 國考APP                        |                                   |                     |  |  |  |
|                              |                                                                                                    | 英海道 孝子 シー            | ト市立山戸試院敗1.1時 彼弊・//02/               | 22260100                           |                                   |                     |  |  |  |
|                              |                                                                                                    | 2006 Ministry of     | of Examination R.O.C. All rights re | eserved.                           |                                   |                     |  |  |  |
|                              | 若您使用之區域網路經防火濾,需諸您的系統管理員開設https服務。<br>建議使用止11或以上版本瀏覽器,最佳瀏覽解析度為1024x768,目前線上入數:1人<br>本網站資料歡迎朋友連結使用。引用時,講註明資料來源,並請確保資料之完整(包括本項宣示在內), 不得任意增删。                                                                                                    |                      |                                     |                                    |                                   |                     |  |  |  |
|                              | 無險解約計원                                                                                                    | 明  隅私擁む笠  答知:        |                                     |                                    | APP                               |                     |  |  |  |
| 1                            | AND THE AREA IN THE PARTY OF THE PARTY OF TH | of commercial sector |                                     |                                    |                                   |                     |  |  |  |

登入步驟:

- 1. 輸入登入資訊。
- 2. 密碼、國考 APP 通行碼(擇一選填)。
- 3. 輸入完成後,點選登入按鈕。

※ 使用國考 APP 通行碼,請參考第伍章 補充說明『使用國考 APP 通行碼』

## 3.1.3. 進入申請頁面,選擇申請退費之考試類科

【操作說明】

系統會自動帶出應考人可以線上申請退費之清單,點『我要申請』,進入申請頁面。

# 提醒:各考試線上退費須待繳款後3至5個工作日,確定金額入帳始能申請並僅以一次為限,

#### 若須再次申請,請下載退費申請書以紙本提出申請。

≫<u>首頁≫申請線上退費</u>

申請線上退費

【共4則資訊,目前在第1頁】跳至第 1 ✔ 頁 | 每頁筆數: 10 ✔

|                                                                                              | 您報考的考                                                                                                    | 試目前開放線上退費如下                                                               |                                                |                                                                                          |                      |  |  |  |  |  |
|----------------------------------------------------------------------------------------------|----------------------------------------------------------------------------------------------------|---------------------------------------------------------------------------|------------------------------------------------|------------------------------------------------------------------------------------------|----------------------|--|--|--|--|--|
| 若您                                                                                           | 若您符合下列事由,                                                                                                    |                                                                           |                                                |                                                                                          |                      |  |  |  |  |  |
| 1. <sub>網</sub><br>障<br>冒                                                                    | <ol> <li>撤交者試規費後,於報名期限內自行取消報名;或各種溢繳費用情形(如報者較低等級者試繳交較高等級者試報名費,或報考公務人員者試原得減少費額之後備軍人、身心<br/>障礙、原住民族、低收入戶、中低收入戶及特殊境遇家庭應考人溢繳全額費用,或其他溢繳案件。),請於報名期間至報名結束後30日內辦理線上退費,若超過線上申請期<br/>間請改以書面申請。</li> </ol>                                     |                                                                           |                                                |                                                                                          |                      |  |  |  |  |  |
| 2. ≢                                                                                         | ぎ試因颱風、地震、水災、傳染病等原因延期舉行,致全程無法參加考試,請                                                                                                    | 於考試延期公告之次日起15日內辦理線上退費。                                                    |                                                |                                                                                          |                      |  |  |  |  |  |
| 3. 追<br>日                                                                                    | 暑天然災害經證明為受災戶,或交通中斷或搭乘之公共交通工具因故停駛或遲<br>3內辦理線上退費。                                                                                                    | 延三十五分鐘以上,或兵役徵集或點閱(教育)                                                     | 召集,致全程無法                                       | 參加考試,請於                                                                                  | 考試前後15               |  |  |  |  |  |
| 4. j                                                                                         | 其他因應緊急危難並經本部公布認可退費之情形,請於考試前後15日內辦理線                                                                                                    | 上退費。                                                                      |                                                |                                                                                          |                      |  |  |  |  |  |
| 5. 經醫師診斷本人傷病或因病住院或分娩;或本人訂(結)增或三親等內親屬喪葬;或其他因不可抗力且無法歸查於應考人之重大事故,並經本部審核認可。請於考試前後15日<br>內辦理線上退費。 |                                                                                                    |                                                                           |                                                |                                                                                          |                      |  |  |  |  |  |
|                                                                                              |                                                                                                    |                                                                           |                                                |                                                                                          |                      |  |  |  |  |  |
| 編<br>號                                                                                       | 考試名稱                                                                                                    | 考試等級                                                                      | 類科                                             | 報名序號                                                                                     |                      |  |  |  |  |  |
| 編<br>號<br>01                                                                                 | 考試名稱<br>106年第一次専門職業及技術人員高等考試牙醫師考試分試考試、藥師、醫<br>事放射師、助產師、物理治療師、職能治療師、呼吸治療師、獸醫師考試                                                                                                    | 考試等級<br>専門職業及技術人員高等考試醫事人員考試                                               | <b>類科</b><br>醫事放射師                             | 報名序號<br>1060004910<br>3210000690                                                         | 我要申請                 |  |  |  |  |  |
| 編<br>號<br>01<br>02                                                                           | 考試名稱<br>106年第一次専門職業及技術人員高等考試牙醫師考試分試考試、藥師、醫<br>事放射師、助產師、物理治療師、職能治療師、呼吸治療師、獸醫師考試<br>106年第一次専門職業及技術人員高等考試牙醫師考試分試考試、藥師、醫<br>事放射師、助產師、物理治療師、職能治療師、呼吸治療師、獸醫師考試                                                                           | 考試等級<br>專門職業及技術人員高等考試醫事人員考試<br>專門職業及技術人員高等考試獸醫人員考試                        | <b>類科</b><br>醫事放射師<br>獣醫師                      | <b>報名序號</b><br>1060004910<br>3210000690<br>1060004910<br>3210000495                      | 我要申請                 |  |  |  |  |  |
| 編<br>號<br>01<br>02<br>03                                                                     | 考試名稱<br>106年第一次専門職業及技術人員高等考試牙醫師考試分試考試、藥師、醫<br>事放射師、助產師、物理治療師、職能治療師、呼吸治療師、獸醫師考試<br>106年第一次専門職業及技術人員高等考試牙醫師考試分試考試、藥師、醫<br>事放射師、助產師、物理治療師、職能治療師、呼吸治療師、獸醫師考試<br>106年第一次専門職業及技術人員高等考試牙醫師考試分試考試、藥師、醫<br>事放射師、助產師、物理治療師、職能治療師、呼吸治療師、獸醫師考試 | 考試等級<br>專門職業及技術人員高等考試醫事人員考試<br>專門職業及技術人員高等考試獸醫人員考試<br>專門職業及技術人員高等考試獸醫人員考試 | 類科           醫事放射師           獸醫師           獸醫師 | 報名序號<br>1060004910<br>3210000690<br>1060004910<br>3210000495<br>1060004910<br>3210000480 | 我要申請<br>我要申請<br>我要申請 |  |  |  |  |  |

若您未於線上湿費期限內申請,但符合考選部各項考試規費退費作業要點所列申請事由,請點選退費申請書下載,並備齊相關文件寄至本部辦理退費。

#### 3.1.4. 輸入申請資料

【操作說明】

- 請選擇退費事由,『退費事由證明文件』後方,將顯示相對應檢附文件之紅色提示文字。
   以下事由於扣除相關行政作業費 60 元後,退還其餘費用。
  - 益繳費用(1.繳交考試規費後,於報名期限內自行取消報名;2.其他溢繳案件)。請檢 附繳費證明。
  - ●考試因颱風、地震、水災、傳染病等原因延期舉行,致全程無法參加考試。請檢附全 程無法到考之證明文件。
  - 遇天然災害經證明為受災戶,或交通中斷或搭乘之公共交通工具因故停駛或遲延三十 五分鐘以上,或兵役徵集或點閱(教育)召集,致全程無法參加考試。請檢附天然災 害村里長證明,或交通中斷或遲延35分鐘以上相關證明,或國家兵役徵集或召集令。

● 其他因應緊急危難並經本部公布認可退費之情形。請檢附其他必要證明文件。

以下事由退還半額規費。

- 經醫師診斷本人傷病或因病住院或分娩;本人訂(結)婚或三親等內親屬喪葬;或其他因不可抗力且無法歸責於應考人之重大事故,並經考選部審核認可;致全程無法參加考試。請檢附傷病住院或分娩診斷證明書,或真帖、訃聞,或重大事故相關證明。
- 上傳『本人金融機構帳戶』及『退費事由證明文件』等電子圖檔,輸入金融機構帳戶資料
   (限本人),並再次確認個人資料,按確定送出。
- 3. 退費將優先採金融帳戶轉帳,若轉帳失敗或有特殊需求將改用郵寄支票方式退款。

»<u>首頁</u>≫<u>申請線上退費</u>
申請線上退費

| 申請資料                 |                                                                                                    |
|----------------------|----------------------------------------------------------------------------------------------------|
| 報名序號:                | 10600049103210000690                                                                                                    |
| * 退費事由:              | >>>>>>>>>>>>>>>>>>>>>>>>>>>>>>>>>>>                                                                                                    |
| * 申請文件:              | *本人金融機構帳戶: 選擇檔案 Refund_bankAccountCopy.jpg 清除<br>* 湿費事由證明文件: 選擇檔案 Refund_proveDocument.jpg 清除 繳費證明<br>※上傳電子圖檔限定為JPG格式,所有附加 <mark>檔案合計以10MB為限</mark> 。<br>剩餘可用容量:9.93815MB(負數表示已超過容量上限) |
| * 聯絡電話:              | 0                                                                                                    |
| * E-Mail :           | test@test.com                                                                                                    |
| * 支票郵寄地址:            | 查詢         100 臺北市中正區 ✔         + OOOO路1號           (若劃幅失敗,將採支票郵寄)         +                                                                                                    |
| * 金融機構帳戶資料:<br>(限本人) | 金融機構名稱 :                                                                                                    |
|                      | (每筆報名提供申請線上退費一次為限,確定送出後即不能再修改或刪除)<br>取消申請 確定送出                                                                                                    |

## 3.1.5. 送出申請,完成通知

【操作說明】

1. 確認資料無誤後,一旦『確定送出』,則無法再做修改或刪除。

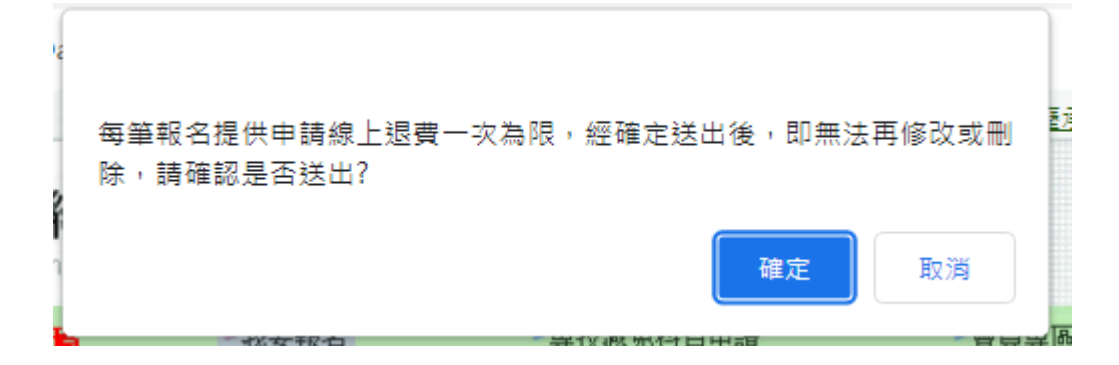

2. 申請完成後,系統會自動發送申請退費通知郵件給您。

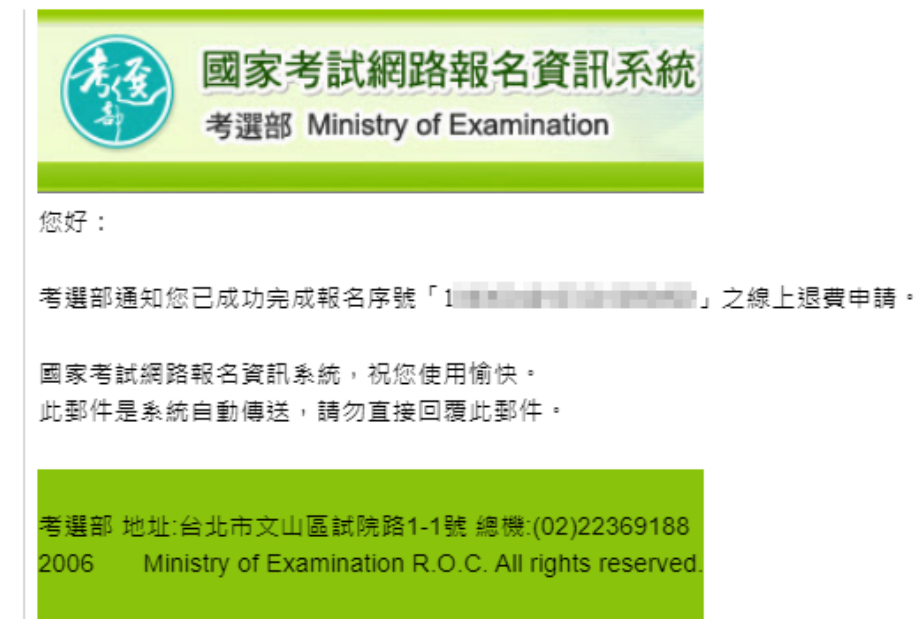

3. 線上退費申請完成後,會至申請線上退費頁面,該次所申請的考試項目會顯示『已申請』。

| 編<br>號 | 考試名稱                                                                   | 考試等級                    | 類科    | 報名序號                     |      |
|--------|------------------------------------------------------------------------|-------------------------|-------|--------------------------|------|
| 01     | 106年第一次専門職業及技術人員高等考試牙醫師考試分試考試、藥師、醫事放射師、助產師、物理治療師、職能治療師、呼吸治療師、<br>獸醫師考試 | 専門職業及技術人員高等考試醫事人員考<br>試 | 醫事放射師 | 1060004910<br>3210000690 | 已申請  |
| 02     | 106年第一次専門職業及技術人員高等考試牙醫師考試分試考試、藥師、醫事放射師、助產師、物理治療師、職能治療師、呼吸治療師、<br>獸醫師考試 | 専門職業及技術人員高等考試獸醫人員考<br>試 | 獣醫師   | 1060004910<br>3210000495 | 我要申請 |

3.2. 審核結果查詢

## 3.2.1. 進入查詢線上退費畫面

【操作說明】

請點選『查詢線上退費』功能,可查詢已申請的資訊。

|        | > <u>首頁</u> > 查詢線上退費<br>查詢線上退費 |                                                                                |                         |        |                          |         |           |
|--------|--------------------------------|--------------------------------------------------------------------------------|-------------------------|--------|--------------------------|---------|-----------|
| 申請線上退費 |                                |                                                                                | 【共1則資訊,目前               | 前在第1頁】 | 跳至第 1                    | ▶ 頁   每 | 頁筆數: 10 ¥ |
| 查詢線上退費 |                                | 您目:                                                                            | 前線上退費如下                 |        |                          |         |           |
|        | 退費申請序號                         | 考試名稱                                                                           | 考試等級                    | 類科     | 報名序號                     | 審核狀態    | 處理狀態      |
|        | 1060003NXYLZ12000017           | 106年第一次専門職業及技術人員高等考試牙醫<br>師考試分試考試、藥師、醫事放射師、助產師、<br>物理治療師、職能治療師、呼吸治療師、獸醫師<br>考試 | 専門職業及技術人員高等考試醫<br>事人員考試 | 醫事放射師  | 1060004910<br>3210000690 |         | 審核中       |
|        |                                |                                                                                |                         |        |                          |         |           |
|        |                                |                                                                                |                         |        |                          |         |           |
|        |                                |                                                                                |                         |        |                          |         |           |

### 3.2.2. 處理狀態及審核狀態

#### 【操作說明】

1. 案件審查中:『處理狀態』顯示'審核中',『審核狀態』為空白。

▶<u>首頁</u>≫查詢線上退費

查詢線上退費

【共1則資訊,目前在第1頁】跳至第 1 ♥ 頁 | 每頁筆數: 10 ♥

| 您目前線上退費如下            |                                                                            |                         |       |                          |      |      |  |  |  |  |
|----------------------|----------------------------------------------------------------------------|-------------------------|-------|--------------------------|------|------|--|--|--|--|
| 退費申請序號               | 考試名稱                                                                       | 考試等級                    | 類科    | 報名序號                     | 審核狀態 | 處理狀態 |  |  |  |  |
| 1060003NXYLZ12000017 | 106年第一次専門職業及技術人員高等考試牙醫師考試分試考試、藥師、醫事放射師、助產師、<br>物理治療師、職能治療師、呼吸治療師、獸醫師<br>考試 | 專門職業及技術人員高等考試醫<br>事人員考試 | 醫事放射師 | 1060004910<br>3210000690 |      | 審核中  |  |  |  |  |

 案件審查完畢:『處理狀態』顯示'審核完成',『審核狀態』顯示同意退費或不同意退費之 理由。

>首頁≫查詢線上退費 查詢線上退費

【共3則資訊,目前在第1頁】跳至第 1 ▼ 頁|每頁筆數: 10 ▼

| 您目前線上退費如下            |                                                                            |                         |               |                          |      |      |  |  |  |
|----------------------|----------------------------------------------------------------------------|-------------------------|---------------|--------------------------|------|------|--|--|--|
| 退費申請序號               | 考試名稱                                                                       | 考試等級                    | 類科            | 報名序號                     | 審核狀態 | 處理狀態 |  |  |  |
| 106000K3HFTC12000030 | 106年第一次專門職業及技術人員高等考試牙醫師<br>考試分試考試、藥師、醫事放射師、助產師、物理<br>治療師、職能治療師、呼吸治療師、獸醫師考試 | 專門職業及技術人員高等考試器<br>事人員考試 | 醫事<br>放射<br>師 | 1060004910<br>3210000690 | 同意   | 審核完成 |  |  |  |

#### ▶<u>首頁</u>▶查詢線上退費

查詢線上退費

#### 【共1則資訊,目前在第1頁】跳至第 1 🗸 頁 | 每頁筆數: 10 🗸

| 您目前線上湿費如下            |                                                                            |                         |               |                          |                                      |      |  |  |  |
|----------------------|----------------------------------------------------------------------------|-------------------------|---------------|--------------------------|--------------------------------------|------|--|--|--|
| 退費申請序號               | 考試名稱                                                                       | 考試等級                    | 類科            | 報名序號                     | 審核狀態                                 | 處理狀態 |  |  |  |
| 1060003NXYLZ12000017 | 106年第一次専門職業及技術人員高等考試牙醫師考試分試考試、藥師、醫事放射師、助產師、<br>物理治療師、職能治療師、呼吸治療師、獸醫師<br>考試 | 専門職業及技術人員高等考試醫<br>事人員考試 | 醫事<br>放射<br>師 | 1060004910<br>3210000690 | 不同意<br>審核結果說明:<br>因000,故不符<br>合退費規定。 | 審核完成 |  |  |  |

## 審核狀態如為同意,退費完成後『處理狀態』顯示'退費完成(ACH 轉帳)'或是'退費完成(支 票)',『審核狀態』會顯示同意退費之金額。

▶<u>首頁</u>≫查詢線上退費

查詢線上退費

## 【共1則資訊,目前在第1頁】跳至第 1 💙 頁|每頁筆數: 10 🗸

| 您目前線上退費如下            |                                                                                |                         |         |                          |                       |                 |  |  |  |
|----------------------|--------------------------------------------------------------------------------|-------------------------|---------|--------------------------|-----------------------|-----------------|--|--|--|
| 退費申請序號               | 考試名稱                                                                           | 考試等級                    | 類科      | 報名序號                     | 審核狀態                  | 處理狀態            |  |  |  |
| 106000AYEOK712000018 | 106年第一次専門職業及技術人員高等考試牙醫<br>師考試分試考試、藥師、醫事放射師、助產師、<br>物理治療師、職能治療師、呼吸治療師、獸醫師<br>考試 | 專門職業及技術人員高等考試獸<br>醫人員考試 | 獣醫<br>師 | 1060004910<br>3210000480 | 同意退費新臺幣<br>(NT\$)500元 | 退費完成<br>(ACH轉帳) |  |  |  |

#### ▶<u>首頁</u>≫查詢線上退費

查詢線上退費

#### 【共1則資訊,目前在第1頁】跳至第 1 ♥ 頁 | 每頁筆數: 10 ♥

| 您目前線上退費如下            |                                                                            |                         |         |                          |                       |              |  |  |  |
|----------------------|----------------------------------------------------------------------------|-------------------------|---------|--------------------------|-----------------------|--------------|--|--|--|
| 退費申請序號               | 考試名稱                                                                       | 考試等級                    | 類科      | 報名序號                     | 審核狀態                  | 處理狀態         |  |  |  |
| 106000AYEOK712000018 | 106年第一次専門職業及技術人員高等考試牙醫師考試分試考試、藥師、醫事放射師、助產師、<br>物理治療師、職能治療師、呼吸治療師、獸醫師<br>考試 | 專門職業及技術人員高等考試獸<br>醫人員考試 | 獣醫<br>師 | 1060004910<br>3210000480 | 同意退費新臺幣<br>(NT\$)500元 | 退費完成<br>(支票) |  |  |  |

# 3.3. 退費失敗

#### 【操作說明】

金融機構帳戶填寫錯誤:

 經審查,如應考人『金融機構帳戶資料』填寫錯誤,致無法順利退款,將通知應考人於線 上進行修正。其『處理狀態』顯示'退費失敗',請點擊<u>資料修正</u>進行修改。

▶ <u>首頁</u> ≫ <u>查詢線上退費</u>
查詢線上退費

≫<u>首頁≫申請線上退費</u> 申請線上退费

|                      |                                                                            | 【共3則資訊,                 | 目前在第          | 第1頁】跳至第                  | 意 1 	 ✔ 頁 | 每頁筆數: 10 🗸                            |
|----------------------|----------------------------------------------------------------------------|-------------------------|---------------|--------------------------|-----------|---------------------------------------|
|                      | 您目                                                                         | 目前線上退費如下                |               |                          |           |                                       |
| 退費申請序號               | 考試名稱                                                                       | 考試等級                    | 類科            | 報名序號                     | 審核狀態      | 處理狀態                                  |
| 106000K3HFTC12000030 | 106年第一次専門職業及技術人員高等考試牙醫師<br>考試分試考試、藥師、醫事放射師、助產師、物理<br>治療師、職能治療師、呼吸治療師、獸醫師考試 | 專門職業及技術人員高等考試醫<br>事人員考試 | 醫事<br>放射<br>師 | 1060004910<br>3210000690 | 同意        | 退费失敗<br>請點擊 <mark>資料修正</mark><br>進行修改 |

- 僅能修改『金融機構帳戶資料』,請審慎修正,如確定送出後即不可再修改;修正後『處理狀態』將顯示'退費失敗(資料已修正)',後續將再次進行退費作業。
- 若資料修正後仍退款失敗,會由考試司通知應考人是否同意改採行支票退款或是再次修正 金融帳戶資料。

| 申請資料                 |                                                                                            |  |  |  |  |
|----------------------|--------------------------------------------------------------------------------------------|--|--|--|--|
| 退費申請序號:              | 106000K3HFTC12000030                                                                       |  |  |  |  |
| * 金融機構帳戶資料:<br>(限本人) | 金融機構名稱:     0     5     ✓     前次所填資料:0     7       帳     號:     1     1     前次所填資料:1     3 |  |  |  |  |
| 退款相關資訊               |                                                                                            |  |  |  |  |
| 審核狀態:                | 同意                                                                                         |  |  |  |  |
| 退 <b>費</b> 狀態:       | 退費失敗                                                                                       |  |  |  |  |
| 退費失敗原因:              | 其它(SC,SD)                                                                                  |  |  |  |  |
| (確定送出後即不能再修改)        |                                                                                            |  |  |  |  |
| 取消修改 確定送出            |                                                                                            |  |  |  |  |

≫<u>首頁</u>≫查詢線上退費

查詢線上退費

【共3則資訊,目前在第1頁】跳至第 1 ▼ 頁 | 每頁筆數: 10 ▼

| 您目前線上退費如下            |                                                                                |                         |               |                          |      |                 |  |  |
|----------------------|--------------------------------------------------------------------------------|-------------------------|---------------|--------------------------|------|-----------------|--|--|
| 退費申請序號               | 考試名稱                                                                           | 考試等級                    | 類<br>科        | 報名序號                     | 審核狀態 | 處理狀態            |  |  |
| 106000K3HFTC12000030 | 106年第一次専門職業及技術人員高等考試牙<br>醫師考試分試考試、藥師、醫事放射師、助產<br>師、物理治療師、職能治療師、呼吸治療師、<br>獸醫師考試 | 専門職業及技術人員高等考試<br>醫事人員考試 | 醫事<br>放射<br>師 | 1060004910<br>3210000690 | 同意   | 退費失敗<br>(資料已修正) |  |  |

# 4. 第肆章【如何製作上傳電子圖檔】

# 4.1. 使用螢幕列印功能(適用 PDF、WORD 檔) 撷取所需資料

【操作說明】使用 WINDOWS 小畫家擷取 PDF、WORD 檔案資料上傳電子圖檔(以下為範例 檔請勿使用,請自行擷取金融機構帳戶資料與退費事由證明文件)

1. 開啟檔案,將所需資料調整至螢幕可見範圍內,點選鍵盤上之「螢幕列印」鍵

| (按鍵圖示          | 如右     | Print s | creen ) | o       |                          |              |            |     |        |          |                 |        |     |
|----------------|--------|---------|---------|---------|--------------------------|--------------|------------|-----|--------|----------|-----------------|--------|-----|
| <b>⊟</b> 5 ^ ৫ | Ŧ      | -       | 使用小盘家描  | 取PDF檔案習 | 資料為佐證資料                  | 4圖檔範例.do     | ocx - Word | ĵ   |        |          |                 |        | ×   |
| 檔案 常用          | 插入 繀   | 田 設計    | 版面配置    | 参考資料    | 郵件 相                     | 交閱 檢視        | 說明         | Q f | 告訴我您想做 | 如什麼      |                 |        |     |
|                |        |         |         |         |                          |              |            |     |        |          |                 |        |     |
|                |        |         |         |         |                          |              |            |     |        |          | 1               |        |     |
|                |        |         |         |         |                          |              |            |     |        |          |                 |        |     |
|                | 1      | 吏用小     | 畫家擷珥    | e PDF   | • WORD                   | 檔案〕          | 資料為        | 佐證  | 資料     | 圖檔筆      | 範例 <sup>↩</sup> |        |     |
|                | 說      | 明:以本    | 部新聞稿    | 為例,薑    | 影字部份》                    | 為欲撷取         | 之資料←       | 1   |        |          |                 |        |     |
|                |        |         | 範例      | -:「金    | 榜再造・                     | 植樹育          | オ」再創       | ]考選 | 新頁↩    |          |                 |        |     |
|                |        | 為精進     | 文官考選    | 多元評量    | 、合格会                     | 计政策          | ,並提升       | 什優質 | 試務環    | 境品質      | $, \leftarrow$  |        |     |
|                | 考      | 選部規劃    | 建置國家    | 考試園區    | 15 ,並訂为                  | ☆103 年       | 8月28       | 日(2 | 星期四)   | 下午;      | 3←              |        |     |
|                | 時      | 30 分至。  | 4時30分   | ,在國家    | 2考場與國                    | 国家考試         | 園區舉行       | 亍「金 | 榜再造    | J 、 「    | 植↩              |        |     |
|                | 樹      | 育才,活    | ·動,邀請   | 考試院醫    | 医所屬機關                    | <b>引、</b> 世新 | 大學、才       | 永建國 | 小校長    | 及社區      | 鄰↩              |        |     |
|                | 里      | 長等出席    | , 共同見   | 證歷史的    | 的一頁。←                    | 1            |            |     |        |          |                 |        |     |
|                |        | 考選部     | 為因應國    | 內經濟勢    | 各展與產業                    | 常结構調         | 整,建了       | 立人才 | 職能基    | 準,拔      | 擢↩              |        |     |
|                | 優      | 秀適格人    | 才,提升    | 國家競爭    | ≨力所需                     | 98 年積        | 極向中        | 央爭爭 | (用地,   | 經行政      | c院↩             |        |     |
|                | 於      | 100年5   | 月17日指   | 制位於     | 國家考場                     | 左側、世         | *新大學       | 管理  | 學院對面   | 5 1. 37( | )←              |        |     |
|                | 坪      | 土地予考    | 選部,建    | 置「因家    | <b>天考試園</b> 日<br>1991日11 | <b>运,預定</b>  | 與建「圖       | 國家考 | 試臨床:   | 技能興      | с               |        |     |
|                | 職      | 能測驗中    | 心」及「    | 出家考言    | 式閣場與多                    | 5功能會         | 館」。←       | 1   |        |          |                 | <br>_  |     |
| 第1頁,共1頁 3      | 86個字 [ | 2 (実協助) | 工具: 調查  |         |                          |              |            |     |        |          | 5               | — + 12 | 20% |

2. 開啟小畫家,於「常用」頁籤中點選「貼上」。

| ai I 🔡 🗧 | ) 🥐 🚽 🗼 🕯                      | 命名 - 小畫家           |                |                     |                                                                                                    |
|----------|--------------------------------|--------------------|----------------|---------------------|----------------------------------------------------------------------------------------------------|
| 相案       | 常用 檢視                          |                    |                |                     |                                                                                                    |
|          | 剪下<br><sub>復製</sub><br>選<br>取▼ | ば 裁剪<br>調整大小<br>旋轉 | / 🚯 A<br>/ / 🔍 | <ul> <li></li></ul> | ◇◇◇○◇◇◇◇ ◇◇◇◇◇◇◇◇ ◇◇◇◇◇◇◇◇ ◇◇◇◇◇◇◇◇ ◇◇◇◇◇◇◇◇ ◇◇◇◇◇◇◇◇ ◇◇◇◇◇◇◇ ◇◇◇◇◇◇◇ ◇◇◇◇◇◇ ◇◇◇◇◇◇ ◇◇◇◇◇◇ ◇◇◇◇◇◇◇ ◇◇◇◇◇◇ ◇◇◇◇◇◇ ◇◇◇◇◇◇◇ ◇◇◇◇◇◇ ◇◇◇◇◇◇◇◇ ◇◇◇◇◇◇◇◇ ◇◇◇◇◇◇◇◇◇ ◇◇◇◇◇◇◇◇ ◇◇◇◇◇◇◇◇ ◇◇◇◇◇◇◇◇ ◇◇◇◇◇◇◇◇◇ ◇◇◇◇◇◇◇◇◇ ◇◇◇◇◇◇◇◇◇◇ ◇◇◇◇◇◇◇◇◇◇◇◇◇◇ ◇◇◇◇◇◇◇◇◇◇◇◇◇◇◇◇◇ ◇◇◇◇◇◇◇◇◇◇◇◇◇◇◇◇◇◇◇◇◇◇◇◇◇◇◇◇◇◇◇◇◇◇ |
| 剪貼簿      |                                | 影像                 | 工具             |                     | 形狀                                                                                                    |

3. 螢幕列印畫面呈現於小畫家視窗。

| 🧭   🔚 🎝 🏈 🗢   未命名 - 小畫家                                                                                                    |                                                                    |                    | _                 |                             |
|----------------------------------------------------------------------------------------------------|--------------------------------------------------------------------|--------------------|-------------------|-----------------------------|
| 檔案 常用 檢視                                                                                                    |                                                                    |                    |                   | ~ <b>?</b>                  |
| Image: Signal and Signal and Signal a | ○<br>○<br>○<br>○<br>○<br>○<br>○<br>○<br>○<br>○<br>○<br>○<br>○<br>○ |                    |                   | 使用小 <del>曲</del><br>家 3D 編輯 |
|                                                                                                    |                                                                    |                    |                   | ^                           |
| 使用小畫家擷取                                                                                                    | PDF、WORD 檔案:                                                       | 資料為佐證資料圖           | 圆檔範例↩             |                             |
|                                                                                                    |                                                                    |                    | 1144014           |                             |
| 說明: <u>以本部新聞稿為</u> 例                                                                                                    | <u>」,監字部份為欲撷取</u><br>「人以王北」」」                                      | <u>.之資料</u> ↔      |                   |                             |
| 範例一・                                                                                                    | - 金榜冉造・櫃樹肖                                                         | オ」冉創考選新員↔          | × -7 54           |                             |
| 為精理又召考選多九                                                                                                    | L評重、合格合用政策<br>19月日 - 五一共 10月 ケ                                     | , 亚提升優賀試務境均        | 竟品質,←<br>二を 9.4   |                             |
| 考選部規劃建直國家考認                                                                                                    | 《圆脸,亚司於103年<br>《圆脸本旧小四合本山                                          | 8月28日(星期四)         | ד+3€<br>האיז      |                             |
| 时 30 分至 4 时 30 分, 4                                                                                                    | E國豕考場與國豕考試<br>Limmuru Billian                                      | 、圆监举行'金榜冉璋」        | 、 <sup>1</sup> 植↔ |                             |
| 樹自才,活動,邀請考記                                                                                                    | 4.院暨所屬機關、世新<br>                                                    | 大学、永建國小校長          | 〔社區鄉↩             |                             |
| 里長等出席,共同見證歷                                                                                                    | <b>生史的一</b> 頁。↩                                                    |                    |                   |                             |
| 考選部為因應國內經                                                                                                    | <sup>痉</sup> 濟發展與產業结構調                                             | 整,建立人才職能基準         | 售,拔擢↔             |                             |
| 優秀適格人才,提升國家                                                                                                    | E競爭力所需,98年移                                                        | <b>青極向中央爭取用地</b> , | 經行政院↩             |                             |
| 於100年5月17日撥用/                                                                                                    | 位於國家考場左側、t                                                         | <b>サ新大學管理學院對面</b>  | 1.370↩            |                             |
| 坪土地予考選部,建置「                                                                                                    | 因家考試園區,預定                                                          | 與建「國家考試臨床拈         | 支能與↔              |                             |
| 職能測驗中心」及「因家                                                                                                    | <b>R考試闌場與多功能會</b>                                                  | 館」。↩               |                   | ~                           |
| <<br>+ 1□                                                                                                    | 1旦 946 × 497像蠹                                                     |                    | 100% 🕞            | )<br>(+)                    |

4. 點選「選取」。

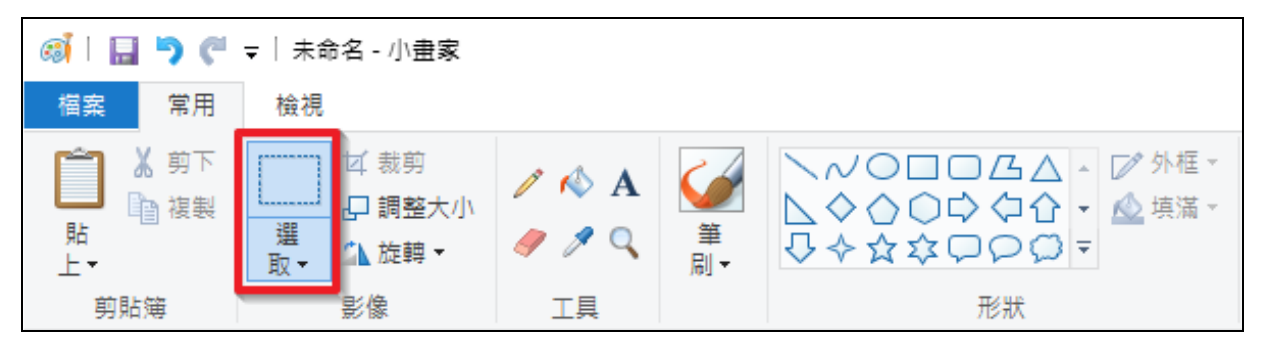

- 🧭 | 🔚 🍤 🍼 🗢 | 未命名 小畫家 П × 檔案 常用 檢視 ? ゼ ヽ~○□ - ▽外框・ Ж 🧪 📣 A Ð þ □□□△□ - ◎填滿 -貼 上▼ 使用小盘 家 3D 編輯 選 色 彩1 色 彩 2 编辑 取· 汕· 色彩 剪貼簿 影像 工具 形狀 色彩 使用小畫家擷取 PDF、WORD 檔案資料為佐證資料圖檔範例↔ **說明:**<u>以本部新聞稿為例,藍字部份為欲撷取之資料</u>↔ 範例一:「金榜再造·植樹育才」再創考選新頁↩ 為精進文官考選多元評量、合格合用政策,並提升優質試務環境品質,↩ 考選部規劃建置國家考試園區,並訂於103年8月28日(星期四)下午34 時30分至4時30分,在國家考場與國家考試園區舉行「金榜再造」、「植↔ 樹育才,活動,邀請考試院暨所屬機關、世新大學、永建國小校長及社區鄰↔ 里長等出席,共同見證歷史的一頁。↩ 考選部為因應國內經濟發展與產業結構調整,建立人才職能基準,拔擢↓ 優秀適格人才,提升國家競爭力所需,98年積極向中央爭取用地,經行政院↓ 於100年5月17日撥用位於國家考場左側、世新大學管理學院對面1.370↔ 坪土地予考選部,建置「因家考試園區,預定與建「國家考試臨床技能與↓ 職能測驗中心」及「因家考試閣場與多功能會館」。↩ < ÷ 1 716 × 152像素 t⊑ 946 × 520像素 100% 😑 Ð 囧
- 5. 按滑鼠左鍵,於視窗中拖曳,將藍字部分全部選取。

6. 點選「複製」。

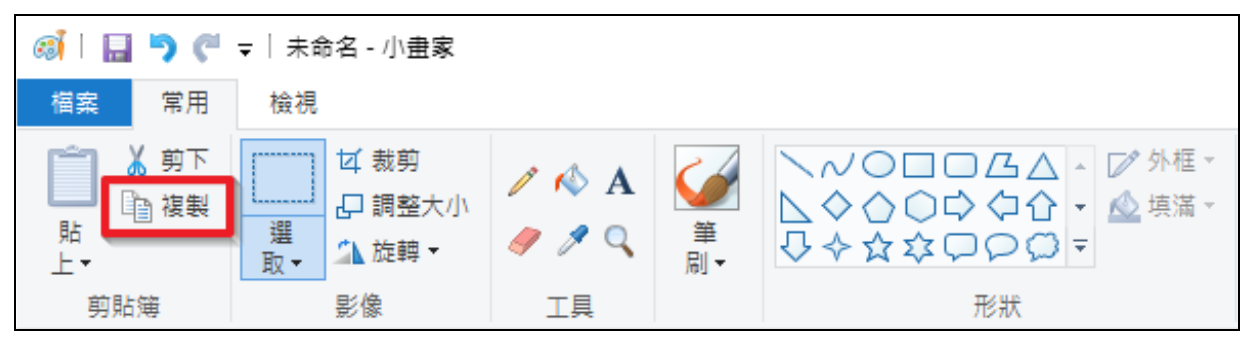

7. 點選「檔案」。

| 🧭 🗌 🌗 🍘 🗢 🛛 未命名 - 小畫家 |                                     |                    |                                   |                                                                                                    |  |  |  |  |
|-----------------------|-------------------------------------|--------------------|-----------------------------------|----------------------------------------------------------------------------------------------------|--|--|--|--|
| 檔案 常用                 | 檢視                                  |                    |                                   |                                                                                                    |  |  |  |  |
| 前<br>前<br>前<br>上→     | ゴ 裁剪       □ 調整大小       選       取 → | / \land A<br>/ / Q | <ul> <li>≦</li> <li>刷▼</li> </ul> | ◇◇◇○◇◇◇◇ ◇◇◇◇◇◇◇◇ ◇◇◇◇◇◇◇◇ ◇◇◇◇◇◇◇◇ ◇◇◇◇◇◇◇◇ ◇◇◇◇◇◇◇◇ ◇◇◇◇◇◇◇◇ ◇◇◇◇◇◇◇ ◇◇◇◇◇◇◇ ◇◇◇◇◇◇◇ ◇◇◇◇◇◇◇ ◇◇◇◇◇◇◇◇ ◇◇◇◇◇◇◇◇ ◇◇◇◇◇◇◇◇◇ ◇◇◇◇◇◇◇◇◇ ◇◇◇◇◇◇◇◇◇◇◇ ◇◇◇◇◇◇◇◇◇◇◇◇◇ ◇◇◇◇◇◇◇◇◇◇◇◇◇◇ ◇◇◇◇◇◇◇◇◇◇◇◇◇◇◇ ◇◇◇◇◇◇◇◇◇◇◇◇◇◇◇◇ ◇◇◇◇◇◇◇◇◇◇◇◇◇◇◇◇◇◇◇◇◇◇◇◇◇◇◇◇◇◇◇◇◇◇ |  |  |  |  |
| 剪貼簿                   | 影像                                  | 工具                 |                                   | 形狀                                                                                                    |  |  |  |  |

8. 點選「開新檔案」,選取「不要儲存」。

| 🚳 । 🔚 🏓 🦿 = ।                        | 未命名 - 小畫家          |
|--------------------------------------|--------------------|
| 檔案                                   |                    |
| 開新檔案( <u>N</u> )                     | 最近的圖片              |
| 開啟舊檔(0)                              |                    |
| 儲存檔案(S)                              | 小畫家 ×              |
| 另存新檔(A)                              | 您是否要儲存對 未命名 所做的變更? |
| <i>会</i> 列印(P)                       | 儲存(S) 不要儲存(N) 取消   |
| ──────────────────────────────────── | ( <u>M</u> )       |
| 以電子郵件傳送                              |                    |

9. 於新視窗中,點選「貼上」。

| 🧃 i 🔝 🄊 | C        | ▼│未命名 - 小畫家                        |                |                                   |                                                       |
|---------|----------|------------------------------------|----------------|-----------------------------------|-------------------------------------------------------|
| 檔案 常    | 常用       | 檢視                                 |                |                                   |                                                       |
| L→      | 的下<br>【製 | ば 裁剪<br>「」 調整大小<br>選<br>取 ▼ ↓ 旋轉 ▼ | / 🚯 A<br>/ / 🔍 | <ul> <li>≦</li> <li>刷▼</li> </ul> | ◇◇◇○◇◇◇ ◇◇◇◇◇◇◇◇ ◇◇◇◇◇◇◇ ◇◇◇◇◇◇◇◇ ◇◇◇◇◇◇◇◇ ◇◇◇◇◇◇◇◇ ◇ |
| 剪貼簿     |          | 影像                                 | 工具             |                                   | 形狀                                                    |

10. 藍字部分已全部複製至新視窗中。

| 🧃 i 🔝 🀬 🦿                                                                                                    | ▼│未命名 - 小畫家                                          |                                                  |                                                                  |                                                                 |                                 |      | -                                  |                | $\times$ |
|----------------------------------------------------------------------------------------------------|------------------------------------------------------|--------------------------------------------------|------------------------------------------------------------------|-----------------------------------------------------------------|---------------------------------|------|------------------------------------|----------------|----------|
| 檔案 常用                                                                                                    | 檢視                                                   |                                                  |                                                                  |                                                                 |                                 |      |                                    |                | ~ ?      |
| 前下     前<br>前<br>前<br>礼<br>前下     礼<br>初<br>礼<br>朝<br>前<br>礼<br>朝<br>前<br>礼<br>朝<br>礼<br>朝<br>前<br>礼<br>礼<br>前<br>礼<br>前<br>礼<br>前<br>礼<br>前<br>前 | ば 裁剪<br>口 調整大小<br>選<br>取→<br>影像                      | / 小 A<br>/ ク へ<br>工具                             |                                                                  | <ul> <li>▲ ▲ ♥ 外框 ▼</li> <li>● ↓ ▲ 填滿 ▼</li> <li>● ↓</li> </ul> | 大<br>色<br>彩1                    |      | <ul> <li>編輯</li> <li>色彩</li> </ul> | 使用小語<br>家 3D 編 |          |
| 考<br>優秀適<br>於 100<br>坪土地<br>職能測                                                                                                    | 選部為因應國內<br>路人才,提升國<br>年5月17日撥月<br>予考選部,建置<br>險中心」及「因 | 經濟發展與<br>家競爭力所<br>引位於國家<br>引<br>「因家考試関場<br>家考試関場 | 產業结構調整,建立<br>需,98 年積極向中;<br>誇場左側、世新大學<br>園區,預定與建「圖<br>與多功能會館」。(4 | 2.人才職能基準<br>央爭取用地,經<br>管理學院對面]<br>國家考試臨床技                       | , 拔擢↔<br>.行政院↔<br>. 370↔<br>能與↔ |      |                                    |                |          |
| +                                                                                                    | t <u>©</u> 720 :                                     | × 154像素                                          | t⊒ 783 × 203像素                                                   |                                                                 |                                 | 100% | Θ                                  | -              | <u>.</u> |

11. 點選「存檔圖示」。

| ର୍ଶ 且 🤊 ୯ | ▼│未命名 - 小畫家                  |                    |                                   |                                         |
|-----------|------------------------------|--------------------|-----------------------------------|-----------------------------------------|
| 檔案 常用     | 檢視                           |                    |                                   |                                         |
| 前下     前報 | ば 裁剪             選         取 | / \land A<br>/ / Q | <ul> <li>≦</li> <li>刷▼</li> </ul> | へべ○□□□□□□□□□□□□□□□□□□□□□□□□□□□□□□□□□□□□ |
| 剪貼簿       | 影像                           | 工具                 |                                   | 形狀                                      |

 於另存新檔視窗中,請先選擇存檔路徑(範例為「桌面」),並於存檔類型中選取「JPEG」, 視需要重新命名檔案名稱(範例已重新命名為「金融機構帳戶影本」)。

| 🛋 另存新檔             |                         |       |   |   |         |          | $\times$ |
|--------------------|-------------------------|-------|---|---|---------|----------|----------|
| ← → ヾ ↑ 🔜 > 本機     | > 桌面                    |       | ~ | Ū | ▶ 搜尋 桌面 |          |          |
| 組合管理 ▼ 新増資料夾       |                         |       |   |   |         | <b>•</b> | ?        |
| ▲ 本機               |                         |       |   |   |         |          | ^        |
| 3D 物件              |                         |       |   |   |         |          |          |
|                    |                         |       |   |   |         |          |          |
| → Bownloads        |                         |       |   |   |         |          |          |
|                    | 新增容料本                   | 新措容料本 |   |   |         |          |          |
|                    | 47/4 <b>H</b> 147X      |       |   |   |         |          |          |
|                    |                         |       |   |   |         |          |          |
| ■ 周月               |                         |       |   |   |         |          |          |
| 📲 影片               |                         |       |   |   |         |          |          |
| 🏪 本機磁碟 (C:)        |                         |       |   |   |         |          |          |
| DATA (D:)          |                         |       |   |   |         |          |          |
| ¥                  |                         |       |   |   |         |          | ~        |
| 檔案名稱(N): 金融機構      | 帳戶影本.jpg                |       |   |   |         |          | ~        |
| 存檔類型(T): JPEG (*.j | pg;*.jpeg;*.jpe;*.jfif) |       |   |   |         |          | ~        |
| ▲ 隱藏資料夾            |                         |       |   |   | 存檔(S)   | 取消       |          |

## 13. 點選「存檔」。

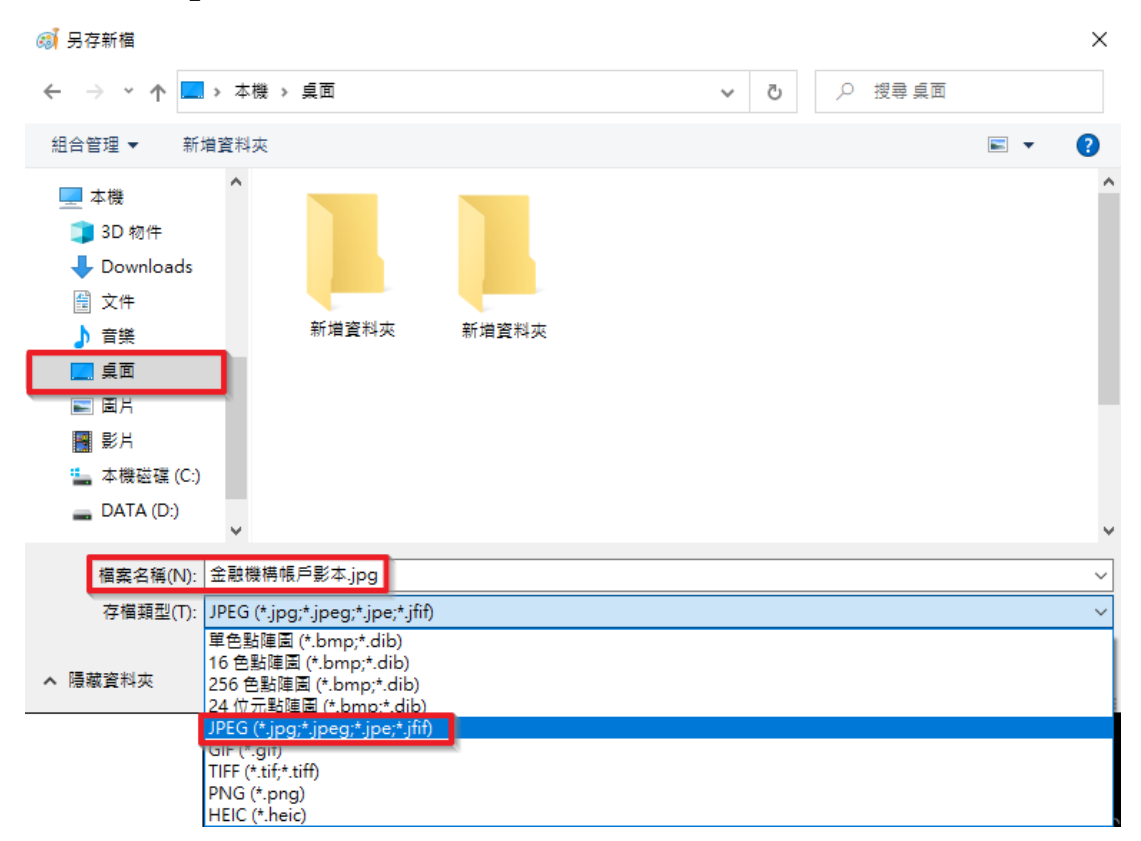

14. 於檔案總案檢視,「金融機構帳戶影本.jpg」已成功製作完成。

| 🔋 金融機構帳戶影本.jpg | 2022/12/12 下午 05:47 | JPG 檔案 | 63 KB |
|----------------|---------------------|--------|-------|
|                |                     |        |       |

# 5. 第伍章 【補充說明】

# 5.1.使用國考 APP 通行碼

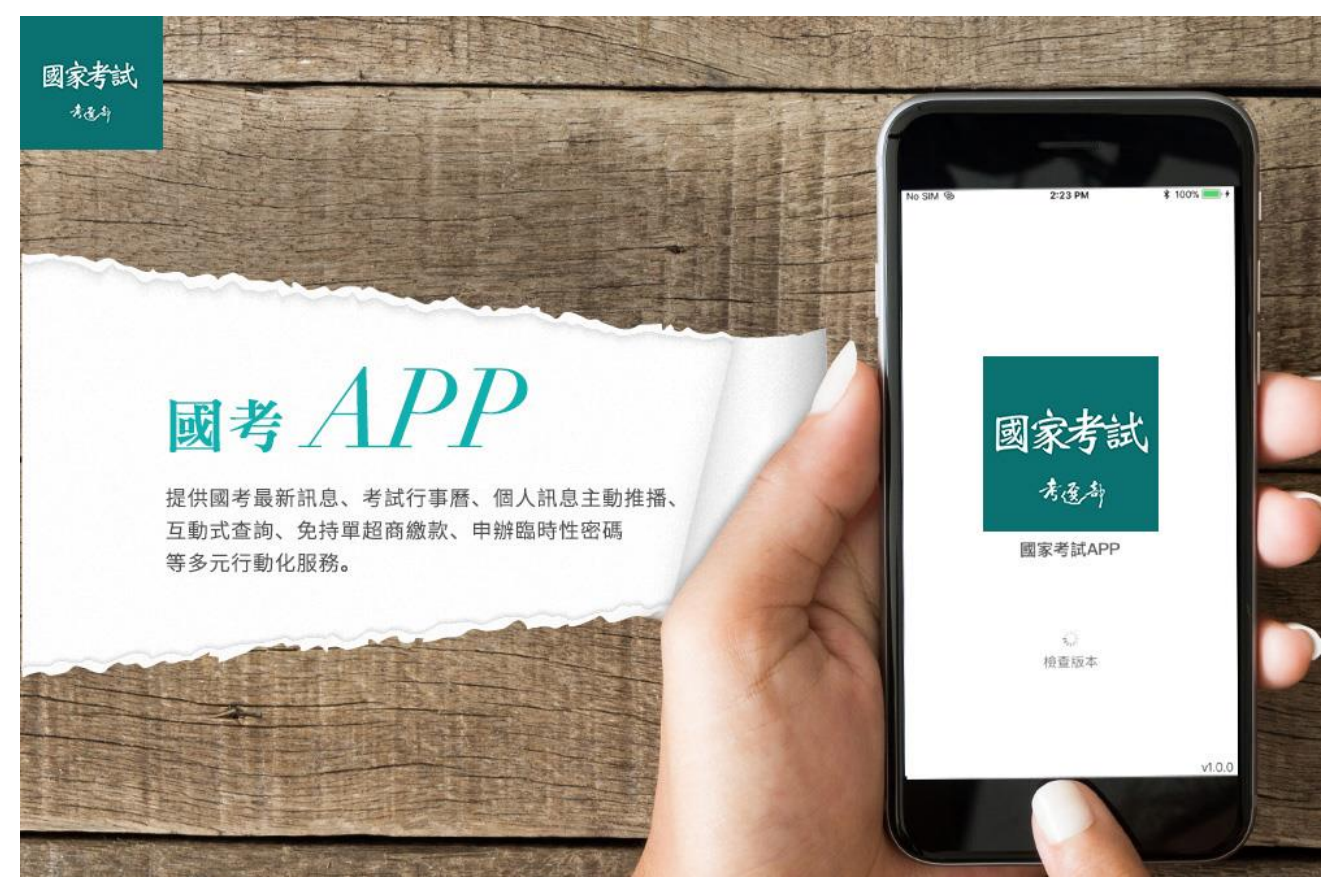

#### 【操作說明】

 請至考選部全球資訊網(網址: https://wwwc.moex.gov.tw)或網路報名資訊系統首頁,點選 國家考試APP 開啟掃描 QRCode,或於行動裝置 APP Store(iOS 版本)、Play 商店(Android 版本)搜尋關鍵字「國家考試」下載安裝。

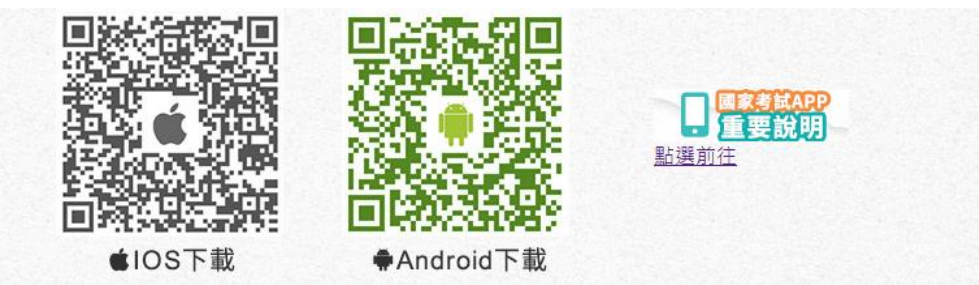

國家考試 APP 首次使用請同意服務條款並立即啟用,可使用網路報名資訊系統帳號密碼登入。

| 10:47 🔞   | <b>留 씨</b> 타앍 교 72%章                                                                                                    | 10:48 🚥                                                        | iiiii ¥i ∰ ⊯ 72% ∎                            |
|-----------|----------------------------------------------------------------------------------------------------|----------------------------------------------------------------|-----------------------------------------------|
|           |                                                                                                    | 歡迎使用國家考試                                                       | 0                                             |
|           |                                                                                                    | ▲ 網路報名資訊系統(會                                                   | 貢)帳號                                          |
|           |                                                                                                    | <b>G</b> 密碼(至少8碼)                                              |                                               |
|           |                                                                                                    | 登入→                                                            |                                               |
| 國家表       | き 試                                                                                                    | +二月<br>23 國家考試與國內外<br>-考選部「國家菁<br>4期出刊,歡迎至<br>/主題專區/國家<br>閱電子報 | 專技人員人力需求<br>英季刊」第15卷第<br>考選部全球資訊網<br>著英季刊瀏覽及訂 |
| 國家考       | till the second second se | 考試公告                                                           |                                               |
|           | 5 IAPO ()                                                                                                    | 月<br>31<br>112年專門職業及<br>大地工程技師考試<br>段考試)、驗船師、                  | 技術人員高等考試<br>分階段考試(第一階<br>、引水人、第一次食            |
| ✓ 我已閱讀並接到 | 受服務條款                                                                                                    | 品技師考試、高等<br>備人員考試、普通                                           | 暨普通考試消防設<br>考試地政士、專責                          |
| 立即启       | 收用                                                                                                    | 報關人員、保險代<br>保險公證人考試                                            | 理人保險經紀人及                                      |
|           | v1.1.19                                                                                                    | -月<br>19<br>112年公務人員特<br>試、112年公務人                             | 種考試警察人員考<br>員特種考試一般警                          |
| III O     | <                                                                                                    | III O                                                          | <                                             |

 登入後請點選右上角進入通行碼,取得6碼數字至網路報名資訊系統網站進行登入,如不 使用通行碼,建議點選註銷通行碼,以確保帳號安全。

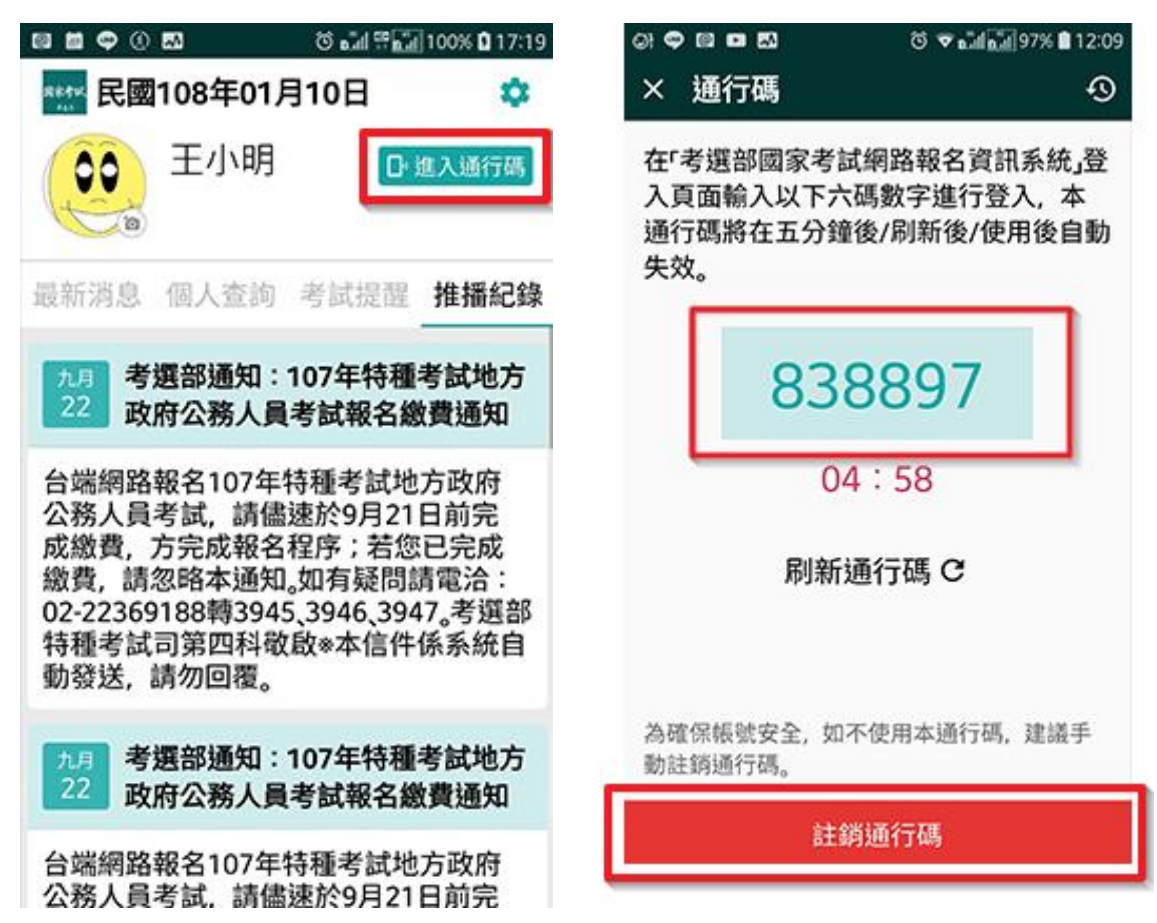

>> <u>首頁</u> >> <u>會員專區</u>

登入

| 使田家碓磬λ/使田自然/ | (汚留容) | (使田修件與時機說明PDF Word |
|--------------|-------|--------------------|

| 您已是本系統會員,請輸入密碼,以登入國家考試帳戶。 |                  |       |                                                                                                    |  |  |  |
|---------------------------|------------------|-------|----------------------------------------------------------------------------------------------------|--|--|--|
| 身分龍字號 請輸                  |                  | 請輸入 × | * 第一碼英文字母須大寫。<br>* 非本網站會員或未曾報名者,請先 <u>註冊新會員</u> 。 您亦可直接點選<br>< <u>我要報名&gt;</u> 或 <u>&lt;男技澜免科目申請&gt;</u> ,報名及申請成功後,將自動登錄為条统會 |  |  |  |
|                           | 請輸入密碼            |       | □顯示密碼                                                                                                    |  |  |  |
|                           | 或                |       |                                                                                                    |  |  |  |
|                           | 請輸入國考APP通行碼      |       | □□顯示酉考APP通行碼                                                                                                    |  |  |  |
|                           | 填寫右方圖片<br>所顧示的文字 | 請輸入   |                                                                                                    |  |  |  |
| 登入 <u>忘記密碼 需要協助嗎?</u>     |                  |       |                                                                                                    |  |  |  |

# 5.2. 退費申請書下載(採紙本申請)

#### 【操作說明】

方法一:

會員尚未登入前,於首頁點選『線上退費』進入引導頁面,請點選<u>退費申請書</u>下載,填寫資料後寄至考選部。

>><u>首頁</u>

申請線上退費

您好, 會員請點擊 我要申請線上退費 進行申請,請您備妥金融帳戶、退費事由證明文件等電子圖檔上傳。 若您非會員或未於線上退費期限內申請,但符合<u>考選部各項考試規費退費作業要點</u>所列申請事由,請點選<mark>退費申請書、</mark>載,並備齊相 關文件寄至本部辦理退費。

方法二:

會員登入後,在申請線上退費頁面下方,請點選<u>退費申請書</u>下載,填寫資料後寄至考選部。

>><u>首頁</u>>><u>申請線上退費</u> 申請線上退費

|                                                                                                    |                                                             | 【共 0 則資 | 訊,目前在第0頁】 | 跳至第 💙 頁   每頁筆數 | ģ: 10 ✔ |  |  |
|----------------------------------------------------------------------------------------------------|-------------------------------------------------------------|---------|-----------|----------------|---------|--|--|
| 您報考的考試目前開放線上退費如下                                                                                                    |                                                             |         |           |                |         |  |  |
| 若您符合下列事由,                                                                                                    | 若您符合下列事由,                                                   |         |           |                |         |  |  |
| 1. 繳交考試規費後,於報名期限內自行取消報名;或各種溢繳費用情形(如報考較低等級考試繳交較高等級考試報名費,或報考公務人員考試原得減少<br>費額之後備軍人、身心障礙、原住民族、低收入戶、中低收入戶及特殊境遇家庭應考人溢繳全額費用,或其他溢繳案件。),請於報名期間至報名結<br>束後30日內辦理線上退費,若超過線上申請期間請改以書面申請。 |                                                             |         |           |                |         |  |  |
| 2. 考試因颱風、地震                                                                                                    | 2. 考試因颱風、地震、水災、傳染病等原因延期舉行,致全程無法參加考試,請於考試延期公告之次日起15日內辦理線上退費。 |         |           |                |         |  |  |
| <ol> <li>3. 遇天然災害經證明為受災戶,或交通中斷或搭乘之公共交通工具因故停駛或遲延三十五分鐘以上,或兵役徵集或點閱(教育)召集,致全程無法參加<br/>考試,請於考試前後15日內辦理線上退費。</li> </ol>                                                           |                                                             |         |           |                |         |  |  |
| 4. 其他因應緊急危難並經本部公布認可退費之情形,請於考試前後15日內辦理線上退費。                                                                                                    |                                                             |         |           |                |         |  |  |
| 5. 經醫師診斷本人傷病或因病住院或分娩;或本人訂(結)婚或三親等內親屬喪葬;或其他因不可抗力且無法歸查於應考人之重大事故,並經本部審核認可。請於考試前後15日內辦理線上退費。                                                                                    |                                                             |         |           |                |         |  |  |
| 編號                                                                                                    | 考試名稱                                                        | 考試等級    | 類科        | 報名序號           |         |  |  |
| 您報考的考試目前並未開放申請線上退費                                                                                                    |                                                             |         |           |                |         |  |  |
|                                                                                                    |                                                             |         |           |                |         |  |  |

若您未於線上退費期限內申請,但符合<u>考選部各項考試規費退費作業要點</u>所列申請事由,請點選<mark>退費申請書</mark>下載,並備齊相關文件寄至本部辦理退費。

方法三:

至考選部全球資訊網(網址:https://wwwc.moex.gov.tw),首頁>應考人專區>考試資訊>申請 表單下載,點選各項考試報名費退費申請書,下載填寫資料後寄至考選部。

| 認識考選部 消息學                            | 电公告 國家考試介紹       | 應考人專區           | 便民服務      | 考選法規       | 考選統計  | 主題專區           |  |
|--------------------------------------|------------------|-----------------|-----------|------------|-------|----------------|--|
|                                      | 目前位置: 首頁 > 應考人專區 | > 考試資訊 > 申請表    | 單下載       |            |       |                |  |
| 考試資訊                                 | 申請表單下載           |                 |           |            |       | f 🗢 🛛 🗖 🗖      |  |
| 考試期日計畫表                              | ▶ 各項考試報名費退費      | 申請書 🗈 🗐         |           |            |       |                |  |
| 申請減免分試考試、應試                          | ▶ 應考人變更地址或姓:     | 名申請表 🗟 🔁 🖻      |           |            |       |                |  |
| 科目                                   | ▶ 建築師免試服務證明      | # 🔁 🔁 🗐         |           |            |       |                |  |
| 網路報名系統會員資料保                          | ▶ 會計師部分科目免試      | 服務年資證明書 🖻       | 1         |            |       |                |  |
| 仔牛限                                  | ▶ 技師免試服務證明書      | ▶ 技師免試服務證明書 習 型 |           |            |       |                |  |
| 身心障礙者應國家考試罹<br>益維護措施                 | ▶ 新制大地工程技師分      | 階段考試服務證明書       | 售(以大地工程經) | 歷15年以上申請者] | 8 🔁 🗐 |                |  |
| 由詰去留下載                               | ▶ 地政士免試服務證明      |                 |           |            |       |                |  |
| ● 時大學 ● 身心障礙者應國家考試申請權益維護醫院診斷證明書 12 回 |                  |                 |           |            |       |                |  |
| 11 ルビノ 入戸町                           | ▶ 新制大地工程技師分      | 階段考試實務歷練了       | 登記手冊(經第一) | 階段考試及格者) 🖥 | 1 🔁 🗐 |                |  |
|                                      |                  |                 | 回上一頁      | 回頁首        | Ę     | 重新日期:111/07/06 |  |